## MTA Kiváló Kutatóhely pályázathoz

2021.03.29. - DE MTMT Adminisztrátorok

## A tudományok doktora/MTA doktora cím megszerzése

Az **MTMT-be belépve** kattintson a jobb felső sarokban lévő **Saját adatok** gombra, majd válassza az **Adataim szerkesztése** lehetőséget.

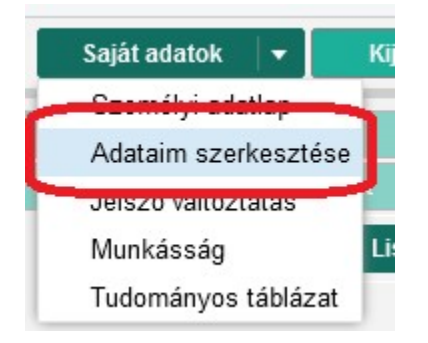

A megjelenő űrlap Fokozatok sorában kattintson a Fokozatszerzés feliratú sávra.

Fokozatok:

Fokozatszerzés 😝

A megjelenő ablakban töltse ki az első két mezőt.

| Új hozzáadása: Fokoza | tszerzés 🛛 🛇 😵             |
|-----------------------|----------------------------|
| Fokozat:*             | 오 잡 🛇                      |
|                       | Kötelezően kitöltendő mező |
| Megszerzés éve:*      | \$                         |
|                       | Kötelezően kitöltendő mező |
| Beadás éve:           | ÷                          |
| Konzulens:            | 으 탄 🛛                      |
| További konzulensek:  |                            |
| Megjegyzés:           |                            |
|                       |                            |
|                       | Mégse Csatol & bezár       |

Először kattintson a **Fokozat** mezőbe, a felugró ablakban jelölje ki a megfelelő lehetőséget, majd kattintson a **Kiválaszt és bezár** gombra.

| Csatol: Tudományos foko                | ozat   |        | 80           |  |
|----------------------------------------|--------|--------|--------------|--|
|                                        | Új     |        |              |  |
| Keresés                                |        | ۲      | Keresés      |  |
| PhD                                    |        |        |              |  |
| PhD, második                           |        |        |              |  |
| Habilitált doktor                      |        |        |              |  |
| Kandidátus                             |        |        |              |  |
| Tudomány doktora (nagydo               | oktor) |        |              |  |
| MTA Doktora                            |        |        |              |  |
| DLA                                    |        |        |              |  |
| MTA Levelező tag                       |        |        |              |  |
| MTA külső tagja                        |        |        |              |  |
| MTA Rendes tag                         |        |        |              |  |
| Egyetemi doktor (kisdoktor, dr. univ.) |        |        |              |  |
|                                        | Bezár  | Kivála | szt és bezár |  |

A **második mező**be kattintva gépelje be a fokozat megszerzésének évszámát, majd kattintson a **Csatol & bezár** gombra.

| Új hozzáadása: Fokoza | tszerzés    | 8 8            |
|-----------------------|-------------|----------------|
| Fokozat:*             | MTA Doktora | ୍ ♂ ♂          |
| Megszerzés éve:*      | 2009        | \$             |
| Beadás éve:           |             | \$             |
| Konzulens:            |             | 으 잡 😒          |
| További konzulensek:  |             |                |
| Megjegyzés:           |             |                |
|                       |             |                |
|                       | Mégse       | Csatol & bezár |

## Szerző tudományterületi besorolása

Az **MTMT-be belépve** kattintson a jobb felső sarokban lévő **Saját adatok** gombra, majd válassza az **Adataim szerkesztése** lehetőséget.

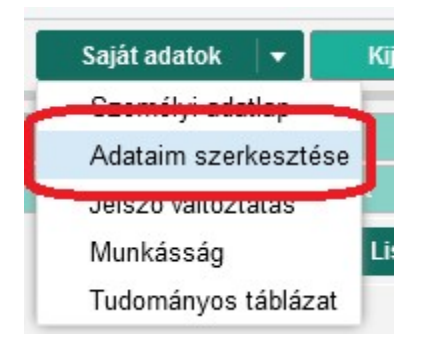

A megjelenő űrlap **Tudományosztályozás - MTA** sorában kattintson az azonos feliratú sávra.

| Tudományosztályozás -<br>MTA: | Tudományosztályozás - MTA | <b>+</b> 8 |
|-------------------------------|---------------------------|------------|
| WID C.                        |                           |            |

A megjelenő ablakban válassza ki **kutatási területét/területeit**. A szűkebb szakterületeket a megjelenített tudományterületek előtti nyilakra kattintva érheti el.

| Csatol: Tudományosztályozás - MTA             |   | 8                 |
|-----------------------------------------------|---|-------------------|
| Szűkítés                                      | 0 | Szűkités          |
| Agrártudományok                               |   | ^                 |
| Biológiai tudományok                          |   |                   |
| Filozófia és történettudományok               |   |                   |
| 🔻 🗌 📷 Fizikai és csillagászati tudományok     |   |                   |
| 🔻 🗌 📷 Általános fizika                        |   |                   |
| 🗌 📗 Általános és speciális relativitáselmélet |   |                   |
| 🗌 📄 Klasszikus mechanika                      |   |                   |
| Kvantummechanika és térelmélet                |   |                   |
| 🗹 📗 Matematikai fizika                        |   |                   |
| Metrológia, mérési eszközök és eljárások      |   | ~                 |
| Bezár                                         | К | iválaszt és bezár |

A négyzetbe kattintva jelölje ki a megfelelő területet, majd kattintson a **Kiválaszt és bezár** gombra.